## User manual

## Data Entry for Forms up to 2011-2012

**Step 1**: Login by Dealer using TIN as User ID and Password.

| 8 http://www.google |                                   |  |
|---------------------|-----------------------------------|--|
|                     | Login                             |  |
|                     | Userid 07999999999 Next           |  |
|                     |                                   |  |
| NTTP://www.google   |                                   |  |
|                     |                                   |  |
|                     | Login                             |  |
|                     | Userid 0799999999<br>Password : • |  |
|                     | D8E7H Reset                       |  |
|                     | Sign In                           |  |
|                     |                                   |  |

**Step 2:** Go through "Online Form" and then click on link 'Data Entry for Form up to 2011-12'. Then "Enter Manual Record" appears.

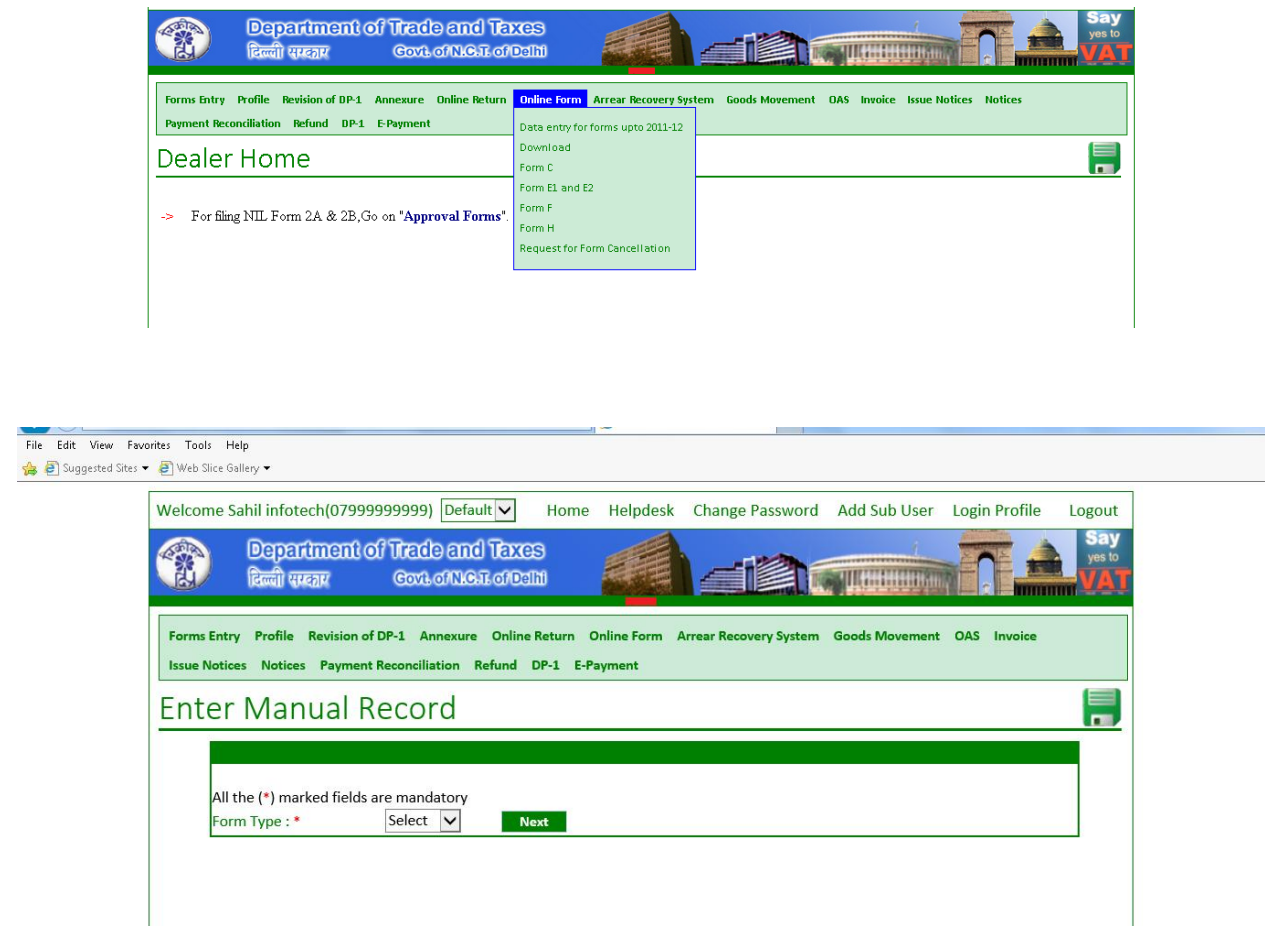

Step 3: Select any one form Type which is required and Click on Next Button

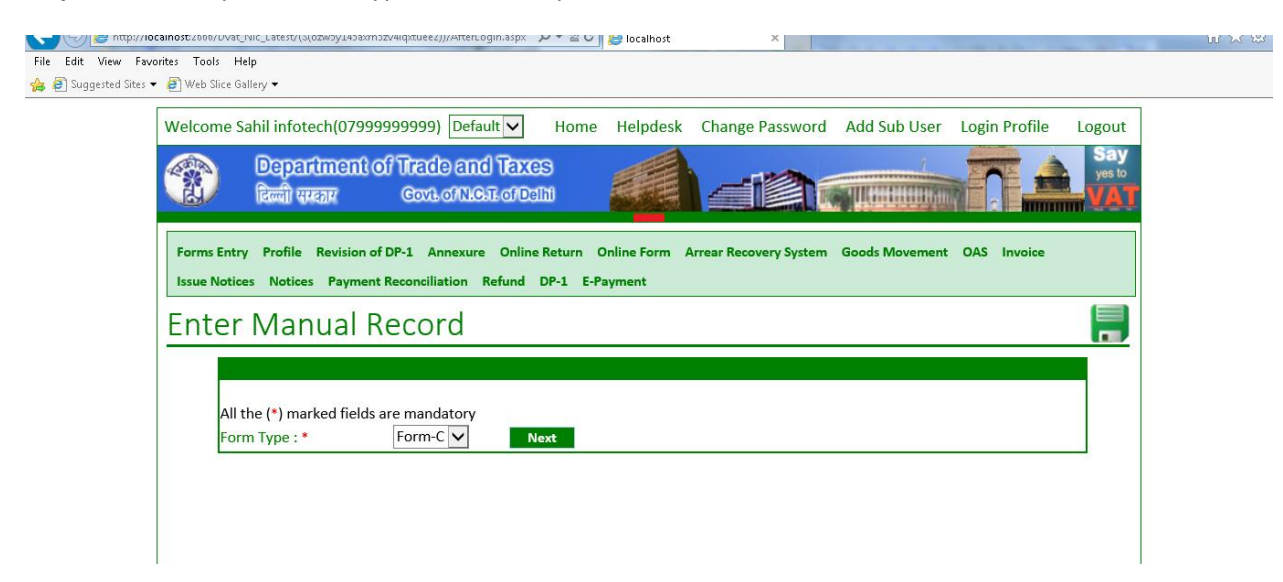

| weicome s                 | ahil infotech(0799                        | 9999999) Default 🗸                                  | Home Helpdesk                          | Change Password        | Add Sub User Lo  | ogin Profile L | ogout         |
|---------------------------|-------------------------------------------|-----------------------------------------------------|----------------------------------------|------------------------|------------------|----------------|---------------|
|                           | Department<br>दिल्ली सरकार                | of Trade and Taxe<br>Covil of NGT of Da             | S<br>M                                 |                        |                  |                | Say<br>yes to |
| Forms Entr<br>Issue Notic | y Profile Revision o<br>es Notices Paymer | of DP-1 Annexure Online<br>nt Reconciliation Refund | Return Online Form /<br>DP-1 E-Payment | Arrear Recovery System | Goods Movement O | AS Invoice     |               |
| Enter                     | Manual F                                  | Record                                              |                                        |                        |                  |                |               |
|                           |                                           |                                                     |                                        |                        |                  |                |               |

**Step 4:** Select financial year and period, and then Click on "Next" Button

**Step 5:** Now fill up party TIN, Party Name and amount in the appearing fields then click on save button. Repeat this step for every dealer.

| 3le                    |                                             |                       |                        |                                 |                   |        |
|------------------------|---------------------------------------------|-----------------------|------------------------|---------------------------------|-------------------|--------|
| Welcome A.B.CDEFGJHh   | ghgf Pvt Ltd(07999999999) Default 💌         |                       | Home Helpdesk          | Change Password Add Sub Us      | ser Login Profile | Logout |
|                        |                                             |                       |                        |                                 |                   |        |
|                        |                                             |                       |                        |                                 |                   |        |
| Profile Annexure Onlin | e Return Online Form Arrear Recovery System | m Goods Movement OA   | S Invoice Issue Notice | s Notices Payment Reconciliatio | n Refund DP-1     |        |
| E-Payment              |                                             |                       |                        | ,                               |                   |        |
| Enter Manu             | al Record                                   |                       |                        |                                 |                   | 0      |
|                        |                                             |                       |                        |                                 |                   |        |
|                        |                                             |                       |                        |                                 |                   |        |
| All the (*) marke      | d fields are mandatory                      | _                     |                        |                                 |                   |        |
| Form Type : *          | Form-F V Reset                              |                       |                        |                                 |                   |        |
| Party TIN: *           | 2010-2011 ¥                                 | Period : *            | Jan 💌                  |                                 |                   |        |
| Amount *               | 50000                                       | are, rearier          | ABCPVI. LITT.          |                                 |                   |        |
| Anoune.                | 30000                                       |                       |                        |                                 |                   |        |
|                        |                                             | Save                  |                        |                                 |                   |        |
| List of saved d        | ata of Form-F for period: Jan of financ     | cial year: 2010-2011  |                        |                                 |                   |        |
| List of party fr       | or which transaction is completed of F      | orm-F for period: Jan | of financial year: 20  | 10-2011                         |                   |        |
|                        | No Record exist                             |                       |                        |                                 |                   |        |
|                        |                                             |                       |                        |                                 |                   |        |

**Step 5.1** Saved Data appears in the green and white grid below save button.

| Welcome Sahil infotech(<br>Default 🔽<br><b>Departmen</b><br>दिल्ली सम्दत्तर | 079999999999)<br>You<br><b>t of Trade a</b><br>Govt of N | H<br>u have gone ful<br>nd Taxes<br>.C.T. of Delhi | ome Helpdesk<br>I screen. <u>Exit</u> | Change Password<br>full screen (F11) | Add Sub User      | Login Profile<br>Logout |
|-----------------------------------------------------------------------------|----------------------------------------------------------|----------------------------------------------------|---------------------------------------|--------------------------------------|-------------------|-------------------------|
| Data saved success                                                          | fully.                                                   |                                                    |                                       |                                      |                   | Clos                    |
| Invoice Issue Notices No                                                    | otices Payment                                           | Reconciliation R                                   | lefund DP-1 E-Pay                     | ment                                 |                   |                         |
| Enter Manua                                                                 | al Recor                                                 | rd                                                 |                                       |                                      |                   |                         |
| All the (*) marked<br>Form Type : *<br>Financial Year :*                    | fields are man<br>Form-C<br>2010-201                     | datory<br>Rese                                     | •t<br>Period :*                       | Quarter-3                            | ]                 |                         |
| Party TIN : *                                                               | L                                                        | <br>Party                                          | Name :*                               |                                      |                   |                         |
| Amount :*                                                                   |                                                          |                                                    |                                       |                                      |                   |                         |
| List of saved data                                                          | a of Form-C fo                                           | r period: Quar                                     | save<br>ter-3 of financial y          | ear: 2010-2011                       |                   |                         |
|                                                                             |                                                          | Party TIN                                          | Party Name                            | Amount                               |                   |                         |
|                                                                             | Delete                                                   | 0485965937                                         | ABC ltd.                              | 2300000                              | 0.00              |                         |
| List of party for w                                                         | which transacti                                          | on is complete                                     | d of Form-C for p                     | eriod: Quarter-3 of                  | financial year: 2 | 010-2011                |
|                                                                             | No                                                       | Record exist                                       |                                       |                                      |                   |                         |
|                                                                             |                                                          |                                                    |                                       |                                      |                   |                         |
|                                                                             |                                                          |                                                    |                                       |                                      |                   |                         |
|                                                                             |                                                          |                                                    |                                       |                                      |                   |                         |
|                                                                             |                                                          |                                                    |                                       |                                      |                   |                         |
|                                                                             |                                                          |                                                    |                                       |                                      |                   |                         |
|                                                                             |                                                          |                                                    |                                       |                                      |                   |                         |

**Step 6**: After making entry of each party click on Close button.

| elcome Sahil infotech(07999999999) Home Helpdesk Change Password Add Sub User Login Profile<br>efault ▼ You have gone full screen. Exit full screen (F11) Logout<br>Department of Trade and Taxes<br>Rem quark Goot.of NLGJL of Dalh                                                                                                  |
|----------------------------------------------------------------------------------------------------|
| ta saved successfully. Close                                                                                                    |
| Inter Manual Record                                                                                                    |
| All the (*) marked fields are mandatory       Form Type :*     Form-C v       Reset       Financial Year :*     2010-2011 v       Period :*     Quarter-3 v                                                                                                    |
| Party TIN : * Party Name : * Amount : *                                                                                                    |
| List of saved data of Form-C for period: Quarter-3 of financial year: 2010-2011           Party TIN         Party Name         Amount           Delete         0485965937         ABC ltd.         2300000.00           List of party for which transaction is completed of Form-C for period: Quarter-3 of financial year: 2010-2011 |
| No Record exist                                                                                                    |
|                                                                                                    |
|                                                                                                    |

**Step 7**. Now again go through "Online Form" and from menu select required form as chosen earlier, then "Requisition Account for Declaration Form" will appear. Then select "Financial year" and "period" and click on "Next" Button. Data saved before close at step-6 appears.

| Welcome Sahil infotech(07999999999)                                                                        | Home                | Helpdesk                                     | Change Password                             | Add Sub User             | Login Profile<br>Logout |
|----------------------------------------------------------------------------------------------------|---------------------|----------------------------------------------|---------------------------------------------|--------------------------|-------------------------|
| Department of Trade and Taxes           दिल्ली सरकार         Govt. of NLG.T. of Dalhi                      |                     |                                              |                                             |                          |                         |
| Forms Entry Profile Revision of DP-1 Annexure Onli<br>Invoice Issue Notices Notices Payment Reconciliation | ne Returi<br>Refund | Data entry                                   | M Arrear Recovery Sy for forms upto 2011-12 | stem Goods Mov           | ement OAS               |
| Dealer Home                                                                                                |                     | Download<br>Form C                           |                                             |                          |                         |
| -> For filing NIL Form 2A & 2B,Go on "Approval                                                             | Forms".             | Form E1 ar<br>Form F<br>Form H<br>Request fo | nd E2<br>or Form Cancellation               |                          |                         |
|                                                                                                    |                     |                                              |                                             |                          |                         |
|                                                                                                    |                     |                                              |                                             |                          |                         |
|                                                                                                    |                     |                                              |                                             |                          |                         |
|                                                                                                    |                     |                                              |                                             |                          |                         |
|                                                                                                    |                     |                                              |                                             |                          |                         |
| Welcome A.B. CDEFGJHhghgf Pvt Ltd(07999999999) Default                                                     |                     | Home I                                       | Helpdesk <u>Change Password Add</u>         | Sub User Login Profile L | ogout                   |

| file Annexure Onlir | ne Return Onlir  | ne Form Arrear Recove | ry System Good | s Movement OAS | Invoice | Issue Notices | Notices | Payment Reconciliation | Refund | DP-1 |   |
|---------------------|------------------|-----------------------|----------------|----------------|---------|---------------|---------|------------------------|--------|------|---|
| quisition           | Accour           | nt For Decl           | aration        | Form C         |         |               |         |                        |        |      | 0 |
| All the (*) marked  | d fields are mar | ndatory               |                |                |         |               |         |                        |        |      |   |
| Financial Year:*    |                  | 2011-2012 💌           |                |                |         |               |         |                        |        |      |   |
| Devide data         |                  | Ouarter-1 💌           |                |                |         |               |         |                        |        |      |   |

Step 8: Then Click on "Party TIN" Hyperlink.

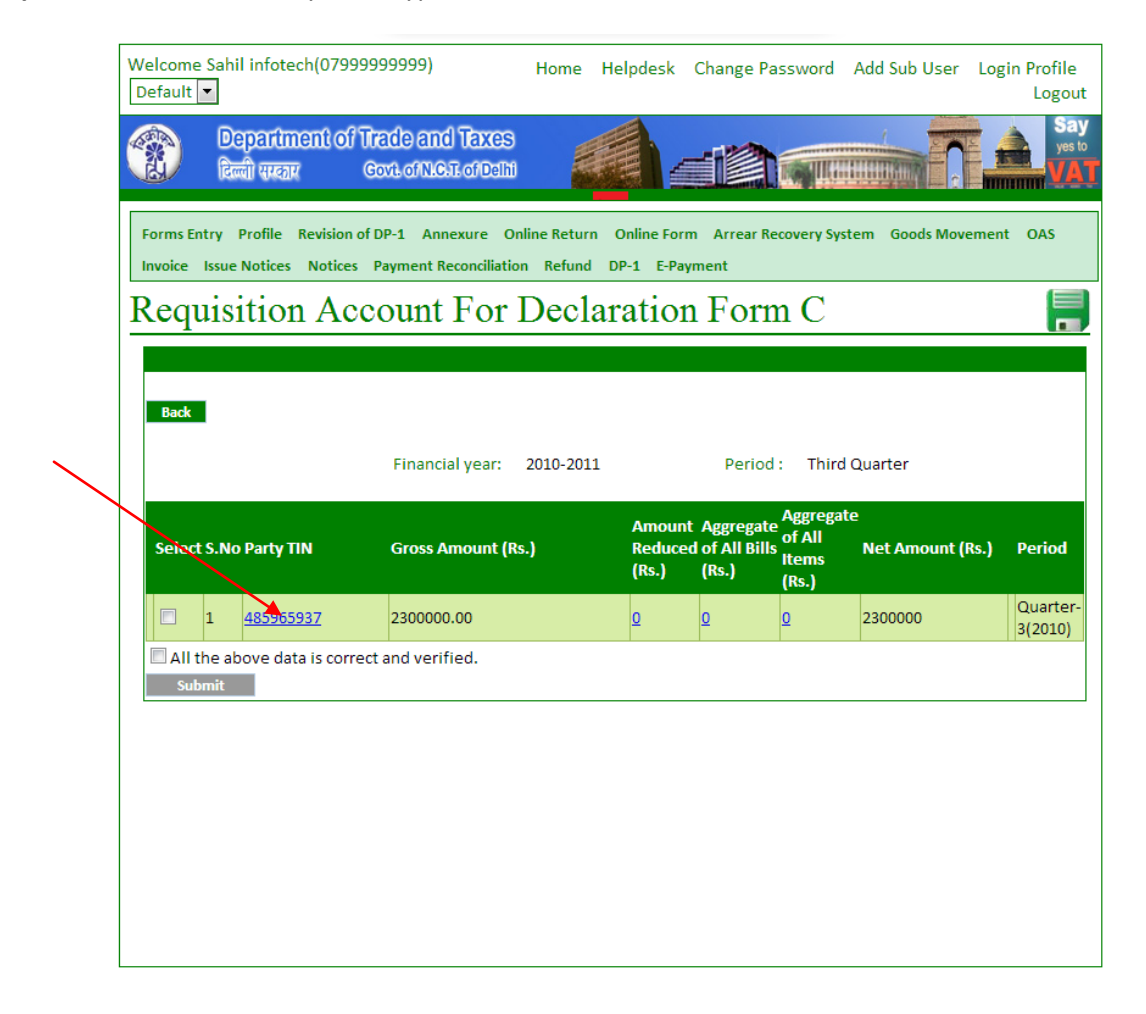

**Step 9**: Enter party details in the fields. Then click on "Update" button after that click on "Back" Button.

| come Sahil infotec<br>fault 💌                   | h(07999999999)                                         | Home         | Helpdesk                  | Change Password      | Add Sub User   | Login Prof<br>Log |
|-------------------------------------------------|--------------------------------------------------------|--------------|---------------------------|----------------------|----------------|-------------------|
| Departme<br>दिल्ली संस्कार                      | ent of Trade and Taxe<br>Covit of N.C.T. of Da         | s<br>M       |                           |                      |                |                   |
| rms Entry Profile R<br>roice Issue Notices      | evision of DP-1 Annexure<br>Notices Payment Reconcilia | Online Retur | n Online For<br>DP-1 E-Pa | m Arrear Recovery Sy | stem Goods Mov | ement OAS         |
| dd Party/I                                      | Branch/Const                                           | ignme        | nt/Prii                   | ncipal Deta          | ails           |                   |
|                                                 |                                                        |              |                           |                      |                |                   |
| Back                                            |                                                        |              |                           |                      |                |                   |
| Detail Type:                                    | Party Details                                          | -            |                           |                      |                |                   |
| TIN:*                                           | 485965937                                              |              |                           |                      |                |                   |
| Name: *                                         | ABC ltd.                                               |              |                           |                      |                |                   |
| Address:*                                       | sec 21                                                 |              |                           |                      |                |                   |
| City:*                                          | Noida                                                  |              |                           |                      |                |                   |
| State:*                                         | Uttar Pradesh                                          |              | •                         |                      |                |                   |
| Mobile No:*                                     | 9999999999                                             |              |                           |                      |                |                   |
| Landline No                                     | STD Code Nu                                            | mber         |                           |                      |                |                   |
| a mail ID:*                                     |                                                        |              |                           |                      |                |                   |
| e-mail ID:*                                     | rest@gmall.com                                         |              |                           |                      |                |                   |
|                                                 | Update                                                 |              |                           |                      |                |                   |
| Added List                                      |                                                        |              |                           |                      |                |                   |
| Added List<br>No Record Exist                   | s>                                                     |              |                           |                      |                |                   |
| Added List<br>No Record Exist<br>Submitted List | s>                                                     |              |                           |                      |                |                   |

**Step 10:** Now click one by one from "Amount Reduced", "Aggregate of All Bills" and "Aggregate of All Items" Hyperlinks and enter details appears in the fields.

| Default<br>Default<br>Department of<br>configureary           | You have gone fu<br>You have gone fu<br>Trade and Taxes<br>Gove of NICE of Delhi | lome Helpdesk<br>JII screen. <u>Exit</u> | Change Pas<br>t full screen (F                                    | sword Add Su<br>11)                       | b User Log   | in Profile<br>Logout<br>Say<br>yes to<br>VAT |
|---------------------------------------------------------------|----------------------------------------------------------------------------------|------------------------------------------|-------------------------------------------------------------------|-------------------------------------------|--------------|----------------------------------------------|
| Forms Entry Profile Revision<br>Invoice Issue Notices Notices | of DP-1 Annexure Onlin<br>Payment Reconciliation                                 | e Return Online Fo<br>Refund DP-1 E-P    | rm Arrear Reco<br>ayment                                          | overy System Go                           | oods Movemen | t OAS                                        |
| Requisition Ac                                                | count For D                                                                      | eclaratio                                | n Form                                                            | I C                                       |              |                                              |
| Back                                                          | Financial year: 20                                                               | /10-2011                                 | Period :                                                          | Third Quarter                             |              |                                              |
| Select S.No Party TIN                                         | Gross Amount (Rs.)                                                               | Amou<br>Reduc<br>(Rs.)                   | t Aggregate <sup>4</sup><br>ed of All Bills <sub>1</sub><br>(Rs.) | Aggregate<br>of All Net A<br>tems<br>Rs.) | mount (Rs.)  | Period                                       |
|                                                               |                                                                                  |                                          |                                                                   |                                           |              | Quarter                                      |
| <b>1</b> <u>485965937</u>                                     | 230000.00                                                                        | 2                                        | <u>o</u> <u>c</u>                                                 | 23000                                     | 00           | 3(2010)                                      |
| All the above data is corr                                    | 2300000.00<br>ect and verified.                                                  |                                          | 2 2                                                               | 23000                                     | 00           | 3(2010)                                      |

|             | Department of The<br>हिल्ली पारकार Co                                  | ade and Taxes                                         |                                       |                                                  |                                  | Say<br>yes to<br>VAT |  |  |  |  |
|-------------|------------------------------------------------------------------------|-------------------------------------------------------|---------------------------------------|--------------------------------------------------|----------------------------------|----------------------|--|--|--|--|
| Forms Entry | / Profile Revision of E<br>ue Notices Notices P                        | P-1 Annexure Online Ret<br>ayment Reconciliation Refu | urn Online Form A<br>nd DP-1 E-Paymen | Arrear Recovery                                  | System Goods Moveme              | nt OAS               |  |  |  |  |
| Reduc       | e Overhea                                                              | d Details                                             |                                       |                                                  |                                  |                      |  |  |  |  |
|             |                                                                        |                                                       |                                       |                                                  |                                  |                      |  |  |  |  |
| Back        |                                                                        |                                                       |                                       |                                                  |                                  |                      |  |  |  |  |
| Party TIN   | Form Type                                                              | Period                                                | Gross Amour                           | nt (₹)                                           | Amount Reduced                   | (₹)                  |  |  |  |  |
| 485965937   | Form-C                                                                 | Quarter-3(2010)                                       | 2300000.00                            |                                                  | 0                                |                      |  |  |  |  |
| S. No.      | Overheads                                                              |                                                       |                                       | Amount to b<br>(₹)                               | e reduced                        |                      |  |  |  |  |
| 1           | Cost of freight deliv<br>but included in the                           | eries, freight or installatic<br>purchase.            | on , separately paid                  |                                                  | 0                                |                      |  |  |  |  |
| 2           | 2 Value of goods returned under CST Act. 0                             |                                                       |                                       |                                                  |                                  |                      |  |  |  |  |
| 3           | 3 Tax paid included in the purchase.                                   |                                                       |                                       |                                                  |                                  |                      |  |  |  |  |
| 4           | 4 Cash Discount received according to ordinary trade practices and 0 0 |                                                       |                                       |                                                  |                                  |                      |  |  |  |  |
| 5           | 5 Job work, labour & services charges for work contract not            |                                                       |                                       |                                                  |                                  |                      |  |  |  |  |
|             | amounting to purchase but included in the purchase.                    |                                                       |                                       |                                                  |                                  |                      |  |  |  |  |
|             | Save & Next                                                            |                                                       |                                       |                                                  |                                  |                      |  |  |  |  |
|             | Department of Tr                                                       | ade and Taxes                                         |                                       |                                                  |                                  | yes to               |  |  |  |  |
| R.          | दिल्ली संस्कार G                                                       | ovt. of N.C.T. of Delhi                               |                                       |                                                  |                                  | VAT                  |  |  |  |  |
| Forms Entry | y Profile Revision of [                                                | P-1 Annexure Online Ret                               | turn Online Form A                    | Arrear Recovery                                  | y System Goods Moveme            | ent OAS              |  |  |  |  |
| Invoice Iss | ue Notices Notices F                                                   | ayment Reconciliation Refu                            | ind DP-1 E-Paymer                     | nt                                               |                                  |                      |  |  |  |  |
| Requi       | sition Acc                                                             | ount For Dec                                          | laration I                            | Form C                                           | 2                                |                      |  |  |  |  |
|             |                                                                        |                                                       |                                       |                                                  |                                  |                      |  |  |  |  |
|             |                                                                        |                                                       |                                       |                                                  |                                  |                      |  |  |  |  |
| Back        |                                                                        |                                                       |                                       |                                                  |                                  |                      |  |  |  |  |
|             |                                                                        | Financial year: 2010-2                                | 2011                                  | Period : T                                       | hird Quarter                     |                      |  |  |  |  |
|             |                                                                        |                                                       |                                       |                                                  |                                  |                      |  |  |  |  |
| Select S.   | No Party TIN                                                           | Gross Amount (Rs.)                                    | Amount Ag<br>Reduced of<br>(Rs.) (R   | gregate Aggregate<br>All Bills Item<br>s.) (Rs.) | egate<br>I Net Amount (Rs.)<br>s | Period               |  |  |  |  |
| 1           | 485965937                                                              | 2300000.00                                            | 0 23                                  | <u>000000</u>                                    | 2300000                          | Quarter-<br>3(2010)  |  |  |  |  |
| 🗖 All the   | above data is correct                                                  | and verified.                                         |                                       |                                                  |                                  |                      |  |  |  |  |
| Submi       | t                                                                      |                                                       |                                       |                                                  |                                  |                      |  |  |  |  |

|                    | Departm<br>दिल्ली सम्बन | nent of T<br>7 (       | rade and<br>Sovit of N.C.T. | Taxes<br>of Delhi |                  |             |                  |             |                       | Say<br>yes to<br>VAT |
|--------------------|-------------------------|------------------------|-----------------------------|-------------------|------------------|-------------|------------------|-------------|-----------------------|----------------------|
| Forms Entry        | y Profile               | Revision of            | DP-1 Annex                  | kure Online       | Return           | Online Form | Arrear Reco      | very System | Goods Movement        | OAS                  |
| Invoice Iss        | sue Notices             | Notices                | Payment Rec                 | onciliation F     | Refund           | DP-1 E-Payr | nent             |             |                       |                      |
| Bill W             | Vise I                  | Detai                  | ls                          |                   |                  |             |                  |             |                       |                      |
|                    |                         |                        |                             |                   |                  |             |                  |             |                       |                      |
| Back               |                         |                        |                             |                   |                  |             |                  |             |                       |                      |
| All the (*) r      | marked fie              | lds are ma             | andatory                    |                   |                  |             |                  |             |                       |                      |
| Party TIN          | Fo                      | rm Type                | Perio                       | bd                |                  | Gross Am    | ount (₹)         | Amou        | unt Reduced (₹)       |                      |
| 485965937          | For                     | rm-C                   | Quart                       | er-3(2010)        |                  | 2300000.00  |                  | 0           |                       |                      |
| Select more        | nth-year t              | o enter B              | ill wise deta               | il :              |                  |             |                  |             |                       |                      |
|                    |                         |                        |                             |                   | Select           |             | Period<br>3-2010 |             |                       |                      |
| Bill wise d        | letail for:             |                        |                             |                   | bereet           |             | 5 2010           |             |                       |                      |
| Period             |                         |                        |                             |                   |                  |             |                  |             |                       |                      |
| 3-2010             |                         |                        |                             |                   |                  |             |                  |             |                       |                      |
| Bill No.*          |                         | 1                      | Bill Date*                  | Amount(₹)         | ) *              | GR No ./ R  | R No.*           | Date*       | Purchase              | Order No             |
|                    |                         |                        |                             |                   |                  |             |                  |             |                       |                      |
|                    |                         |                        |                             |                   |                  |             |                  |             |                       |                      |
| List of Ad         | ded Bill w              | ise Detai              | 1                           |                   |                  |             |                  |             |                       |                      |
| NORECOID           |                         |                        |                             |                   |                  | s           | ave & Next       |             |                       |                      |
|                    |                         |                        |                             |                   |                  |             |                  |             |                       |                      |
|                    | Departm<br>दिल्ली सरकार | ent of T               | rade and Sovt. of N.C.T.    | of Delhi          |                  |             |                  |             |                       | Say<br>yes to<br>VAT |
| Forms Entry        | y Profile               | Revision of<br>Notices | DP-1 Annex<br>Payment Rec   | cure Online       | Return<br>Refund | Online Form | Arrear Reco      | very System | Goods Movement        | OAS                  |
| Bill W             | Vise I                  | Detai                  | ls                          |                   |                  |             |                  |             |                       |                      |
| mandatory<br>e Per | iod                     |                        | Gross Am                    | iount (₹)         |                  | Amount R    | educed (₹)       |             | Net Amount (र)        |                      |
| Qua                | rter-3(2010             | ))                     | 2300000.00                  | )                 |                  | 0           |                  |             | 2300000               |                      |
| BIII wise det      | tall :                  |                        |                             | Period            |                  |             |                  |             |                       |                      |
|                    |                         | Select                 |                             | 3-2010            |                  |             |                  |             |                       |                      |
|                    |                         |                        |                             |                   |                  |             |                  |             |                       |                      |
| Bill Date*         | Amoun                   | t(₹) *                 | GR No ./ H                  | RR No.*           |                  | Date*       | Purchase (       | Order No.   | Purchase<br>Order Dat | e                    |
| 01-08-2010         |                         | 2300000                | G43242                      |                   |                  | 01-08-2010  | Ag2323           |             | 01-03-2010            | Add                  |
| tail               |                         |                        |                             |                   |                  |             |                  |             |                       |                      |
| uu                 |                         |                        |                             |                   |                  |             |                  |             |                       |                      |
|                    |                         |                        |                             | Save & Next       |                  |             |                  |             |                       |                      |

|                                     | partment of<br>भगवार | Trade and<br>Govil of N.C. | Taxes<br>Tof Delhi |               |                  |                  |                    |
|-------------------------------------|----------------------|----------------------------|--------------------|---------------|------------------|------------------|--------------------|
| Forms Entry Pr                      | ofile Revision of    | of DP-1 Ann                | exure Online       | Return Onlin  | e Form Arrear Re | covery System Go | oods Movement OAS  |
| Invoice Issue N                     | otices Notices       | Payment Re                 | conciliation       | Refund DP-1   | E-Payment        |                  |                    |
| Bill Wis                            | se Deta              | ils                        |                    |               |                  |                  |                    |
| Back                                | ed fields are m      | nandatory                  |                    |               |                  |                  |                    |
| Party TIN                           | Form Type            | Per                        | iod                | Gro           | ss Amount (₹)    | Amount           | t Reduced (₹)      |
| 485965937                           | Form-C               | Qua                        | rter-3(2010)       | 2300          | 000.00           | 0                |                    |
| Select month-                       | year to enter l      | Bill wise det              | tail:              | <u>Select</u> | Period<br>3-2010 |                  |                    |
| Bill wise detai<br>Period<br>3-2010 | l for:               |                            |                    |               |                  |                  |                    |
| Bill No.*                           |                      | Bill Date*                 | Amount(₹           | )* GR         | No ./ RR No.*    | Date*            | Purchase Order No. |
|                                     |                      |                            |                    |               |                  |                  |                    |
| List of Added                       | Bill wise Deta       | nil                        |                    |               |                  |                  |                    |
| S.No                                | Month-Year           | Bill No. I                 | Bill Date          | Amount (Rs.   | GR No. / RR N    | lo. Date         | Purchase Order No. |
| Delete 1                            | 3-2010               | B324 0                     | 01-08-2010         | 2300000       | G43242           | 01-08-201        | 0 Ag2323           |
|                                     |                      |                            |                    | I             | Save & Next      |                  |                    |
| •                                   |                      |                            | III                |               |                  |                  | 4                  |

| A |              | De<br>दिल्ल    | partme<br>ो संस्कार    | nt of Tra<br><sub>Cox</sub> | de and Taxes<br>A. of N.C.T. of Delh |                 |                            |                                    |                                       |                   | yes to              |
|---|--------------|----------------|------------------------|-----------------------------|--------------------------------------|-----------------|----------------------------|------------------------------------|---------------------------------------|-------------------|---------------------|
| 1 | Forms Entr   | ry P<br>ssue N | rofile Re<br>Notices I | vision of DP<br>Notices Pa  | P-1 Annexure O<br>yment Reconciliati | online Return O | nline Form<br>-1 E-Payn    | Arrear Ree                         | covery Syste                          | em Goods Movement | t OAS               |
| F | Requ         | isi            | tion                   | Acco                        | ount For                             | Declara         | ation                      | Forn                               | n C                                   |                   |                     |
|   |              |                |                        |                             |                                      |                 |                            |                                    |                                       |                   |                     |
|   | Back         |                |                        |                             |                                      |                 |                            |                                    |                                       |                   |                     |
|   |              |                |                        |                             | Financial year:                      | 2010-2011       |                            | Period                             | Third C                               | Juarter           |                     |
|   | Select S     | 6.No I         | Party TIN              |                             | Gross Amount (F                      | Rs.)            | Amount<br>Reduced<br>(Rs.) | Aggregate<br>of All Bills<br>(Rs.) | Aggregate<br>of All<br>Items<br>(Rs.) | Net Amount (Rs.)  | Period              |
|   | 1            | L              | 48596593               | Z                           | 2300000.00                           |                 | <u>o</u>                   | <u>2300000</u>                     | <u>0</u>                              | 2300000           | Quarter-<br>3(2010) |
|   | All the Subm | e abo<br>nit   | ove data               | is correct a                | nd verified.                         |                 |                            |                                    |                                       |                   |                     |

| Invoice Issu                                                                                                    | e Notices Notices P                                              | ayment Reconciliation Re                        | fund DP-1 E-Paymen                                       | t                                                                                                    |                    |          |
|----------------------------------------------------------------------------------------------------|------------------------------------------------------------------|-------------------------------------------------|----------------------------------------------------------|----------------------------------------------------------------------------------------------------|--------------------|----------|
| Items ]                                                                                                    | Details En                                                       | try                                             |                                                          |                                                                                                    |                    |          |
|                                                                                                    |                                                                  |                                                 |                                                          |                                                                                                    |                    |          |
| Back                                                                                                    |                                                                  |                                                 |                                                          |                                                                                                    |                    |          |
| All the (*) m                                                                                                    | arked fields are man                                             | datory.                                         |                                                          |                                                                                                    |                    |          |
| Party TIN<br>485965937                                                                                                    | Form Type                                                        | Period<br>Quarter-3(2010)                       | Gross Amoun<br>2300000 00                                | nt (₹)                                                                                                    | Amount Reduced     | (₹)      |
|                                                                                                    |                                                                  | 444,101 9(2010)                                 | 200000000                                                |                                                                                                    | Ū                  |          |
| Select mon                                                                                                    | th-year to enter iter                                            | n detail :                                      |                                                          | Desired                                                                                                    |                    |          |
|                                                                                                    |                                                                  |                                                 | Select                                                   | 3-2010                                                                                                    |                    |          |
| Item Detail                                                                                                    | for:                                                             | ·                                               |                                                          |                                                                                                    |                    |          |
| Period<br>3-2010                                                                                                    |                                                                  |                                                 |                                                          |                                                                                                    |                    |          |
| Item Name                                                                                                    | *                                                                |                                                 | Purpose*                                                 |                                                                                                    |                    | Amoun    |
| Select                                                                                                    |                                                                  |                                                 | ▼ Select                                                 |                                                                                                    | •                  |          |
| Add                                                                                                    |                                                                  |                                                 |                                                          |                                                                                                    |                    |          |
| Add                                                                                                    |                                                                  |                                                 |                                                          |                                                                                                    |                    |          |
| List of Add                                                                                                    | ed Items Detail                                                  |                                                 |                                                          |                                                                                                    |                    |          |
| No Record                                                                                                    |                                                                  |                                                 |                                                          |                                                                                                    |                    |          |
|                                                                                                    |                                                                  |                                                 | Save                                                     | & Next                                                                                                    |                    |          |
| lcome Sabil                                                                                                    | infotech(07999999                                                | 0000)                                           |                                                          | D                                                                                                    |                    | - 1- D   |
| efault 🔻                                                                                                    | motech(07555555                                                  | Hor                                             | ne Helpdesk Cha                                          | inge Password                                                                                                    | a Add Sub User L   | ogin Pro |
|                                                                                                    |                                                                  | 0                                               |                                                          |                                                                                                    |                    |          |
|                                                                                                    |                                                                  |                                                 |                                                          |                                                                                                    |                    |          |
|                                                                                                    |                                                                  | C ON CONTROL OF Demin                           |                                                          | Contraction of the local division of the local division of the loc |                    |          |
| orms Entry P                                                                                                    | rofile Revision of DP                                            | -1 Annexure Online Re                           | turn Online Form A                                       | rrear Recovery S                                                                                                    | System Goods Movem | ent OA   |
|                                                                                                    | Notices Notices Pay                                              | ment Reconciliation Ref                         | und DP-1 E-Paymen                                        | t                                                                                                    |                    |          |
| voice Issue I                                                                                                    |                                                                  |                                                 |                                                          |                                                                                                    |                    | E        |
| nvoice Issue I                                                                                                    | etails Ent                                                       | 11 7                                            |                                                          |                                                                                                    |                    |          |
| tems D                                                                                                    | etails Ent                                                       | ry                                              |                                                          |                                                                                                    |                    |          |
| tems D                                                                                                    | etails Ent                                                       | ry                                              |                                                          |                                                                                                    |                    |          |
| ems D<br>Back                                                                                                    | etails Ent                                                       | ry                                              |                                                          |                                                                                                    |                    |          |
| Back                                                                                                    | etails Ent                                                       | atory.                                          |                                                          |                                                                                                    |                    |          |
| Back<br>Back<br>Barty TIN                                                                                                    | etails Ent<br>ked fields are mand<br>Form Type                   | atory.<br>Period                                | Gross Amour                                              | nt (₹)                                                                                                    | Amount Reduced     | (र)      |
| Back<br>Back<br>Back<br>Back<br>Back<br>Back<br>Back<br>Back                                                                    | ked fields are mand<br>Form Type<br>Form-C                       | atory.<br>Period<br>Quarter-3(2010)             | Gross Amour<br>2300000.00                                | at (₹)                                                                                                    | Amount Reduced     | l (₹)    |
| Back<br>Back<br>Back<br>Back<br>Back<br>Back<br>Back<br>Back                                                                    | ked fields are mand<br>Form Type<br>Form-C                       | atory.<br>Period<br>Quarter-3(2010)<br>detail : | <b>Gross Amou</b><br>2300000.00                          | at (₹)                                                                                                    | Amount Reduced     | । (र)    |
| Back<br>Back<br>Back<br>Back<br>Back<br>Back<br>Back<br>Back                                                                    | ked fields are mand<br>Form Type<br>Form-C                       | atory.<br>Period<br>Quarter-3(2010)<br>detail : | Gross Amour<br>2300000.00                                | nt (₹)<br>Period                                                                                                    | Amount Reduced     | l (₹)    |
| Back<br>Back<br>II the (*) mar<br>Party TIN<br>85965937<br>elect month                                                          | ked fields are mand<br>Form Type<br>Form-C                       | atory.<br>Period<br>Quarter-3(2010)<br>detail : | Gross Amour<br>2300000.00                                | nt (₹)<br>Period<br>3-2010                                                                                                    | Amount Reduced     | । (र)    |
| Back<br>Back<br>Back<br>Il the (*) mar<br>Party TIN<br>85965937<br>elect monthe                                                 | ked fields are mand<br>Form Type<br>Form-C                       | atory.<br>Period<br>Quarter-3(2010)<br>detail : | Gross Amour<br>2300000.00<br>elect                       | nt (₹)<br>Period<br>3-2010                                                                                                    | Amount Reduced     | l (₹)    |
| Back<br>Back<br>Back<br>Il the (*) mar<br>Party TIN<br>85965937<br>elect monthe<br>eriod<br>-2010                               | ked fields are mand<br>Form Type<br>Form-C<br>year to enter item | atory.<br>Period<br>Quarter-3(2010)<br>detail : | Gross Amour<br>2300000.00<br>elect                       | nt (₹)<br>Period<br>3-2010                                                                                                    | Amount Reduced     | l (₹)    |
| Back<br>Back<br>Back<br>II the (*) mar<br>Party TIN<br>85965937<br>elect monthe<br>eriod<br>-2010<br>cem Name *                 | etails Ent                                                       | atory.<br>Period<br>Quarter-3(2010)<br>detail : | Gross Amour<br>2300000.00                                | nt (₹)<br>Period<br>3-2010                                                                                                    | Amount Reduced     | Amoun    |
| Back<br>Back<br>Back<br>Back<br>Back<br>Back<br>Back<br>Back                                                                    | etails Ent                                                       | atory.<br>Period<br>Quarter-3(2010)<br>detail : | Gross Amour<br>2300000.00<br>elect<br>Purpose*<br>Resale | nt ( <b>र</b> )<br>Period<br>3-2010                                                                                                    | Amount Reduced     | Amour    |
| Back<br>Back<br>Back<br>Il the (*) mar<br>Party TIN<br>85965937<br>elect monthe<br>eriod<br>2010<br>cem Name *<br>V BLINDS (81) | etails Ent                                                       | atory.<br>Period<br>Quarter-3(2010)<br>detail : | Gross Amour<br>2300000.00<br>elect<br>Purpose*<br>Resale | nt (₹)<br>Period<br>3-2010                                                                                                    | Amount Reduced     | Amour    |

|                                                               | त्व्वी सम्बन्ध<br>ज्वी सम्बन्ध                                              | f Trade and Taxes<br>Govi. of N.C.T. of Delhi                                                                                                    |                                                                                                    |                                                                                               |                                                                                  |                            | yes to                        |
|---------------------------------------------------------------|-----------------------------------------------------------------------------|----------------------------------------------------------------------------------------------------|----------------------------------------------------------------------------------------------------|-----------------------------------------------------------------------------------------------|----------------------------------------------------------------------------------|----------------------------|-------------------------------|
| Forms Entry                                                   | Profile Revision                                                            | n of DP-1 Annexure Onli                                                                                                    | ine Return Online Forr                                                                               | n Arrear Reco                                                                                 | very System Go                                                                   | ods Movement               | OAS                           |
| Invoice Issue                                                 | e Notices Notice                                                            | es Payment Reconciliation                                                                                                    | Refund DP-1 E-Pay                                                                                    | /ment                                                                                         |                                                                                  |                            |                               |
| Items I                                                       | Details I                                                                   | Entry                                                                                                    |                                                                                                    |                                                                                               |                                                                                  |                            |                               |
|                                                               |                                                                             |                                                                                                    |                                                                                                    |                                                                                               |                                                                                  |                            |                               |
| Back                                                          |                                                                             |                                                                                                    |                                                                                                    |                                                                                               |                                                                                  |                            |                               |
| All the (*) ma                                                | arked fields are                                                            | mandatory.                                                                                                    |                                                                                                    |                                                                                               |                                                                                  |                            |                               |
| Party TIN<br>485965937                                        | Form Typ                                                                    | De Period<br>Quarter-3(2010                                                                                                    | Gross At<br>2300000.0                                                                                | nount (₹)<br>10                                                                               | Amoun<br>0                                                                       | t Reduced (₹)              | )                             |
| 4005005537                                                    | ronn e                                                                      | Quarter 5(201                                                                                                    | 2300000.0                                                                                            |                                                                                               | 0                                                                                |                            |                               |
| Select mont                                                   | h-year to enter                                                             | item detail :                                                                                                    |                                                                                                    | Period                                                                                        |                                                                                  |                            | E                             |
|                                                               |                                                                             |                                                                                                    | <u>Select</u>                                                                                        | 3-2010                                                                                        |                                                                                  |                            |                               |
| Item Detail                                                   | for:                                                                        |                                                                                                    |                                                                                                    |                                                                                               |                                                                                  |                            |                               |
| 3-2010                                                        |                                                                             |                                                                                                    |                                                                                                    |                                                                                               |                                                                                  |                            |                               |
| Item Name                                                     | *                                                                           |                                                                                                    | Purpose*                                                                                             |                                                                                               |                                                                                  | A                          | nount (₹)                     |
| Select                                                        |                                                                             |                                                                                                    | <ul> <li>Select</li> </ul>                                                                           |                                                                                               |                                                                                  | -                          |                               |
| Add                                                           |                                                                             |                                                                                                    |                                                                                                    |                                                                                               |                                                                                  |                            |                               |
| List of Adde                                                  | ad Itams Datail                                                             | 1                                                                                                    |                                                                                                    |                                                                                               |                                                                                  |                            |                               |
| List of Aud                                                   | S.No                                                                        | Month-Year                                                                                                    | Item Name                                                                                            |                                                                                               |                                                                                  | Purpose                    |                               |
| <u>Delete</u>                                                 | 1                                                                           | 3-2010                                                                                                    | V BLINDS (813                                                                                        | 3502)                                                                                         |                                                                                  | Resale                     |                               |
| <                                                             |                                                                             | Ш                                                                                                    |                                                                                                    | Save & Next                                                                                   |                                                                                  |                            | 4                             |
|                                                               |                                                                             |                                                                                                    |                                                                                                    |                                                                                               |                                                                                  | Taxable in the second line |                               |
| Forms Entry                                                   | Department o<br>रेल्ली सरकार<br>Profile Revision                            | f Trade and Taxes<br>Govt of N.C.T. of Delhi<br>n of DP-1 Annexure Onl                                                                                                | line Return Online For                                                                               | m Arrear Reco                                                                                 | overy System G                                                                   | oods Movemen               | t OAS                         |
| Forms Entry<br>Invoice Issue                                  | epartment o<br>जेल्ली सम्बन्धार<br>Profile Revision<br>e Notices Notice     | f Trade and Taxes<br>Gove of NCT of Delhi<br>n of DP-1 Annexure Onl<br>es Payment Reconciliation                                                                      | line Return Online For<br>Refund DP-1 E-Pa                                                           | m Arrear Reco<br>yment                                                                        | overy System G                                                                   | oods Movemen               | t OAS                         |
| Forms Entry<br>Invoice Issue<br>Requise                       | Profile Revision<br>e Notices Notice                                        | f Trade and Taxes<br>Cort of NCT of Delhi<br>n of DP-1 Annexure Onl<br>es Payment Reconciliation<br>CCOUNT For I                                                      | line Return Online For<br>Refund DP-1 E-Pa<br>Declaration                                            | m Arrear Reco<br>yment<br>n Form                                                              | overy System G                                                                   | oods Movemen               | t OAS                         |
| Forms Entry<br>Invoice Issue<br>Requise                       | Profile Revision<br>e Notices Notice<br>Sition Ac                           | f Trade and Taxes<br>Gove of NET of Delhi<br>n of DP-1 Annexure Onl<br>es Payment Reconciliation<br>CCOUNT FOR I                                                      | line Return Online For<br>Refund DP-1 E-Pa<br>Declaration                                            | m Arrear Reco<br>yment<br>n Form                                                              | overy System G                                                                   | oods Movemen               | t OAS                         |
| Forms Entry<br>Invoice Issue<br>Requise<br>Back               | Profile Revision<br>e Notices Notice                                        | f Trade and Taxes<br>Gove of N.C.T. of Delhi<br>n of DP-1 Annexure Onles<br>Payment Reconciliation<br>CCOUNT FOR I                                                    | line Return Online For<br>Refund DP-1 E-Pa<br>Declaration                                            | m Arrear Reco<br>yment<br>n Form                                                              | overy System G                                                                   | oods Movemen               | t OAS                         |
| Forms Entry<br>Invoice Issue<br>Requise<br>Back<br>Select S.N | Profile Revision<br>e Notices Notice<br>Sition Ac                           | f Trade and Taxes<br>Gove of NECT of Delhi<br>n of DP-1 Annexure Onles<br>Payment Reconciliation<br>CCOUNT FOR I<br>Financial year:<br>Gross Amount (Rs               | ine Return Online For<br>Refund DP-1 E-Pa<br>Declaration<br>2010-2011<br>.) Amoun<br>Reduce<br>(Rs.) | Period :<br>Arrear Reco<br>yment<br>Deriod :<br>Ar Aggregate<br>(Rs.)                         | overy System G<br>C<br>Third Quarte<br>Aggregate<br>of All Net A<br>tems<br>Rs.) | oods Movemen               | t OAS                         |
| Forms Entry<br>Invoice Issue<br>Requise<br>Back<br>Select S.N | Profile Revision<br>Notices Notice<br>Sition A<br>No Party TIN<br>485965937 | f Trade and Taxes<br>Gove of NECT of Delhi<br>n of DP-1 Annexure Onles<br>Payment Reconciliation<br>CCOUNT FOT I<br>Financial year:<br>Gross Amount (Rs<br>2300000.00 | 2010-2011<br>.) Arnour<br>Refund DP-1 E-Pa<br>Declaration<br>Arnour<br>Refuce<br>(Rs.)<br>Q          | Period :<br>Arrear Reco<br>yment<br>Deriod :<br>Arrear Reco<br>yment<br>Period :<br>2300000 2 | Third Quarter<br>Aggregate<br>of All<br>tems<br>Rs.)<br>300000 23000             | er<br>Amount (Rs.)         | Period<br>Quarter-<br>3(2010) |

**Step -11:** After completing process at step-10, click on check box appearing before serial number and click on Check Box at "All the above data is correct and verified" then click on "Submit" button, a message appears that "Record submitted Successfully".

| Requ              | uisition Ac                                                                  | count For Decla                                   | ration                     | Forn                                 | n C                                   |                       |               |
|-------------------|------------------------------------------------------------------------------|---------------------------------------------------|----------------------------|--------------------------------------|---------------------------------------|-----------------------|---------------|
|                   |                                                                              | Financial year: 2010-2011                         |                            | Period                               | : Third (                             | Quarter               |               |
| Selec             | t S.No Party TIN                                                             | Gross Amount (Rs.)                                | Amount<br>Reduced<br>(Rs.) | Aggregate<br>I of All Bills<br>(Rs.) | Aggregate<br>of All<br>Items<br>(Rs.) | e<br>Net Amount (Rs.) | Perio         |
|                   | 1 485965937                                                                  | 2300000.00                                        | <u>0</u>                   | <u>2300000</u>                       | 2300000                               | 2300000               | Quar<br>3(20: |
| All Su            | the above data is corre                                                      | ect and verified.                                 |                            |                                      |                                       | 1                     |               |
|                   |                                                                              |                                                   |                            |                                      |                                       |                       |               |
| रकीक              |                                                                              | Trade and Taxes                                   |                            |                                      |                                       |                       |               |
|                   | Department of<br>प्रत्यप्र क्रिज्जी                                          | Trade and Taxes<br>Govi. of N.C.T. of Delhi       |                            |                                      |                                       |                       |               |
| Record            | Department of<br>दिल्ली परकार<br>Submitted Succe                             | Trade and Taxes<br>Cort of NGT of Dalm<br>ssfully |                            |                                      | U. U.H                                |                       |               |
| Record<br>Invoice | Department of<br>दिल्ली प्रस्तार<br>Submitted Succe<br>Issue Notices Notices | Count For Decla                                   | DP-1 E-Pay                 | ment<br>Form                         | n C                                   |                       |               |

**Note**- On submitting above, the request will reflect in the ID of Ward Authority which will approve/reject this request after verification. You may be required to present yourself before the ward authority for verification of some of the details filled in the requisition, if required. After approval of your request, you shall be able to download the form at your end.